## -: मुख्यप्रवर्तक के लिए उपयोग पुस्तिका :-

सहकारी समिति के ऑनलाइन आवेदन के लिए society.uphq.in पर जाये जैसे ही पेज ओपन होगा तो नीचे दिख रही फोटो जैसा शो होगा |

 यहाँ पे सबसे पहले मुख्यप्रवर्तक को अपना खाता बनाना होगा जिसके लिए नीचे दिख रहे चित्र में जैसा लिखा है मुख्यप्रवर्तक के लिए खाता बनाये पर क्लिक करें |

| कार<br>उत्त                                                                                                    | र्गालय आयुक्त एवं निबंधक सहकारिता 🛛 🥀 चार्टन सोसा<br>१ प्रदेश                                                                                                    | ाइटी <i>-</i> प्रारूप <i>-</i> अधिनियम- आवेदन <i>-</i> रिपोर्ट्                                                                                                    | स॰ उप-विधियाँ ॰                                                                                  |
|----------------------------------------------------------------------------------------------------|----------------------------------------------------------------------------------------------------|----------------------------------------------------------------------------------------------------|--------------------------------------------------------------------------------------------------|
| ।<br>दिशा-निर्देश                                                                                               | <b>छि</b><br>मुख्य प्रवर्तक उपयोग पुस्तिका                                                                                                    | मुख्य प्रवर्तक के लिए खाता बनाएँ                                                                                                    | त्वि<br>मुख्य प्रवर्तक लॉगिन                                                                     |
| <b>ं</b><br>जांच-सूची                                                                                           | कार्य की प्रक्रिया                                                                                                    | <b>ा</b><br>डॉक्यूमेंट प्रारूप                                                                                                    | कार्यालय लॉगिन                                                                                   |
| कार्यालय आयुर                                                                                                   | त एवं निबंधक सहकारिता, उत्तर प्रदेश                                                                                                    |                                                                                                    |                                                                                                  |
| देश एवं प्रदेश में सहल<br>कृषकों को फसल उत<br>श्रीतगृह संचालन, उप<br>प्रारम्भ हो गये।<br>यह कार्यातय आयुक्त एवं | शरिता आन्दोलन वर्ष 1904 में जनसाधारण विशेष रूप से प्रामीण कृषकों के आपिक विकास<br>बादन हेत दानेत त्या स्वारा तरण्या तेम रक्षण उपलबध कराकर उन्हें महल्वेतों के स्वात से मुन्त कर<br>भोनता वस्तुओं का वितरण, दीर्घकालीन ऋण वितरण, श्रमिकों का संगठन, दुग्ध विकास, गन्ना,<br>- निबंधक सहकारिता, उत्तर प्रदेश सरकार की आदिकारिक वेबसाइट है। इस वेब साइट का केटेंट कार्यात | हेतु अत्यकातीन फसती ऋण से प्रारम हुआ था उस समय स<br>ताना था। कालातन्स से अत्कातीन कार्य कार्ण के साथ-साथ उदरेक बीज<br>, उद्योग, आवास हथकरघा विकास आदि कार्यक्रम भी सहकार्र<br>य आयुक्त एवं Welcome Vis | रुकारिता का मुल उद्देश्य<br>वितरण प्रक्रिया इकर्कु<br>। समितियों के माध्यम से<br>sitor :00002219 |
| निबंधक सहकारिता, उत्त<br>उत्तर प्रदेश सरकार                                                                     | र प्रदेश राज्य सरकार द्वारा प्रकाशित एव संघालत किया जोती हो                                                                                                    | © All<br>Developed By Mectol Technolo                                                                                                    | Rights Reserved 2020                                                                             |

मुख्य्प्रवर्तक के लिए खाता बनाये में क्लिक करते ही नीचे दिख रही फोटो जैसे पेज ओपन होगा जिसमे "खाता बनाये" बटन पर क्लिक करें |

|   | कार्यालय आयुक्त एवं निबंधक सहकारिता<br>उत्तर प्रदेश                                                                                                    | <b>^</b> |
|---|----------------------------------------------------------------------------------------------------|----------|
| - | सहकारी समिति के मुख्य प्रवर्तक के लिए ऑनलाइन पंजीकरण के निर्देश                                                                                                    |          |
|   | » संबंधित टेक्स्ट बॉक्स में अपना उपयोगकर्ता नाम, पासवर्ड और कैप्चा सही ढंग से भरें।.<br>» सभी विवरण भरने के बाद लॉगिन बटन पर क्लिक करें.                                                                                                    |          |
| - | » यदि आप अपना पासवर्ड भूल गए हैं, तो "पासवर्ड भूल गए" लिंक पर क्लिक करें और आवश्यक कार्यवाही करें.<br>» उपयोगकर्ता, जो पंजीकृत नहीं है वो पंजीकृत होने के लिए," खाता बनाये " बटन पर क्लिक करके मुख्यप्रवर्तक के लिए खाता बनाये का फॉर्म भरे. | -        |
|   | » उत्तर प्रदेश सहकारी समिति अधिनियम 1965 एवं उत्तर प्रदेश सहकारी समिति नियमावली 1968 के अंतर्गत निबंधन से सम्बंधित सुसंगत धाराओं एवं<br>नियमों का सामान्य अध्ययन करते हुए आवेदन करें।                                                        | 1000     |
|   | » आवेदन में दी जाने वाली जानकारी उत्तर प्रदेश सहकारी समिति अधिनियम 1965 एवं उत्तर प्रदेश सहकारी समिति नियमावली 1968 के अनुरूप हो<br>खाता बनाये                                                                                               |          |

"खाता बनाये" बटन पर क्लिक करते ही नीचे दिख रही इमेज जैसे पेज शो होगा जिसमे सारी इनफार्मेशन सही से भर कर सबमिट बटन पर क्लिक करें |

|  | कार्यालय आयुक्त एवं निबंधक सहकारिता<br>उत्तर प्रदेश                                                                                        |           |               |   | Â |
|--|----------------------------------------------------------------------------------------------------|-----------|---------------|---|---|
|  |                                                                                                    |           |               |   |   |
|  | नए खाता निर्माण के लिए पंजीकरण फ                                                                                                    | जॅर्म भरे |               |   |   |
|  | Raghuvarjee                                                                                                    |           | मुख्यप्रवर्तक | Ŧ |   |
|  | raghuvar@gmail.com                                                                                                    |           | 6260123434    |   | - |
|  |                                                                                                    | ۲         |               | ۲ | - |
|  | कम से कम एक अपर केस लेटर, एक लोअर केस लेटर, एक<br>स्पेशल कैरेक्टर (@ # \$% &), एक न्यूमेरिक डिजिट शामिल हो<br>चाहिए।पालवर्ड कम से 8 अक्षर। | ना        |               |   |   |
|  | OCJRVC OCJRVC                                                                                                    | S         |               |   |   |
|  |                                                                                                    | सर्बा     | मेट करें      |   |   |
|  | 🖨 खाता चालू करने के लिए यहाँ पर क्लिक करें                                                                                                 |           |               |   | - |

नोट:- अगर आप का खाता पहले बन चुका है तो उसे चालू करने के लिए "खाता को चालू करने के लिए यहाँ पर क्लिक करें" पर क्लिक करके आप अपना खाता चालू कर सकते है | खाता चालू करने के लिए आपको एक आवेदन संख्या तथा वेरिफिकेशन कोड SMS के द्वारा प्राप्त होगा जिसे फॉर्म में फिल करके सबमिट बटन पर क्लिक करें |

| कार्यालय आयुक्त एवं निबंधक<br>  उत्तर प्रदेश | ं सहकारिता                                                                                                    | <b>^</b> |
|----------------------------------------------|----------------------------------------------------------------------------------------------------|----------|
|                                              | खाता चालू करने के लिए मोबाइल न॰ पर भेजा गया वेरिफिकेशन<br>कोड भरे<br>अवेदन नंबर भरें*<br>UPCA000000011<br>वेरिफिकेशन कोड भरें*<br>123234<br>JZSXHD JZSXHD 2<br><b>स्वमिट करे</b> |          |

नोट:-यहाँ से भी अगर आपको नया खाता बनाना है तो "नया खाता बनाने के लिए यहाँ पर क्लिक करें पर" क्लिक करें |

मुख्यप्रवर्तक जब खाता चालू कर लेंगे तब वो शुरू में शो हो रहे पेज में जाकर मुख्यप्रवर्तक यहाँ से लोगिन करें पर क्लिक करें | क्लिक करते ही नीचे दिख रही फोटो जैसा पेज ओपन होगा जिसमे आवेदन संख्या और जो पासवर्ड खाता बनाते समय बनाये थे उसे भरकर लोगिन बटन पर क्लिक करें |

|                       | कार्यालय आयुक्त एवं निबंध<br>उत्तर प्रदेश | क सहकारिता                                         |                                                       |   |   | <b>^</b> |
|-----------------------|-------------------------------------------|----------------------------------------------------|-------------------------------------------------------|---|---|----------|
|                       | _                                         | लॉगिन कों                                          |                                                       | - | - |          |
|                       | -                                         | UPCA0000005                                        |                                                       |   |   |          |
|                       | -                                         | ·······                                            | VVTKYZ                                                |   |   |          |
| Surrey and the second | -                                         | 🔒 नया खाता बनाने के लि<br>🔒 पासवर्ड भूल गए है तो य | त्तॉगिन करें<br>ए यहाँ क्लिक करें<br>वहाँ क्लिक करें? |   |   |          |
|                       |                                           |                                                    |                                                       |   |   |          |

लोगिन होते ही नीचे दिख रही फोटो जैसे पेज दिखाई देगा |

|                                        | Welcome, Raghuvarjee                                                                                                    | (पंजीकरण संख्या: UPCA0                                                 | 000011)                                             |                                                                                                    |
|----------------------------------------|----------------------------------------------------------------------------------------------------|------------------------------------------------------------------------|-----------------------------------------------------|----------------------------------------------------------------------------------------------------|
| मुख्य प्रवर्तक की जानकारी संपादित करें | मुख्य प्रवर्तक की जानकारी                                                                                                    |                                                                        |                                                     |                                                                                                    |
| प्रस्तावित सहकारी समिति                | 1. सभी * लगे हुए विवरण को भरना अनिवार्य है                                                                                      | TI                                                                     | 2 3 2                                               |                                                                                                    |
| अंतरिम प्रबंध कमेटी                    | <ol> <li>२. सभी सॉफ्टकॉपी pdf प्रारूप में होनी चाहिए</li> <li>3. फोटो jpg या jpeg प्रारूप में होनी चाहिए त<br/>नाम *</li> </ol> | तथा फाइल का साइज़ 500 Ki<br>था साइज़ 50 KB या उससे का<br>नाम हिंदी में | 8 या उससे कम होना चाहिए  <br>1 होना चाहिए           |                                                                                                    |
| प्रस्तावित सहकारी समिति का बाई-लॉज़    | Raghuvarjee                                                                                                    | रघुवर जी                                                               |                                                     | (m.m.)                                                                                                    |
| फॉर्म जनपद कार्यालय को सबमिट करें      | पति/पिता*                                                                                                    | पति/पिता का नाम *                                                      |                                                     | JOE                                                                                                    |
|                                        | पिता                                                                                                    | Mr. Ramautar Pa                                                        | itel                                                |                                                                                                    |
|                                        | मोबाइल नंबर* ईमेल आई                                                                                                    | डी * लैंड                                                              | लाइन / फ़ोन नंबर                                    | Choose File images (1).jpg                                                                                                 |
|                                        | 6260125463 raghuv                                                                                                    | ar@gmail.com 0                                                         | 775234545                                           |                                                                                                    |
|                                        | पता *                                                                                                    |                                                                        |                                                     |                                                                                                    |
|                                        | kila Mohammadi nagar aashiyana luck                                                                                             | now                                                                    |                                                     |                                                                                                    |
|                                        |                                                                                                    |                                                                        |                                                     |                                                                                                    |
|                                        | प्रदेश *                                                                                                    | <b>शहर</b> *                                                           |                                                     | पिनकोड *                                                                                                    |
|                                        | प्रदेश *<br>UTTAR PRADESH                                                                                                    | शहर *<br>∠UCKNOW                                                       | ~                                                   | पिनकोड *<br>226012                                                                                                    |
|                                        | प्रदेश *<br>UTTAR PRADESH<br>आईडी का प्रकार *                                                                                   | महर *<br>└UCKNOW<br>आईडी नंबर*                                         | ~                                                   | पिनकोड *<br>226012<br>आईडी की सॉफ्टकॉपी अपलोड करें*                                                                        |
|                                        | प्रदेश *<br>UTTAR PRADESH<br>आईडी का प्रकार *<br>आधार कार्ड                                                                     | यहर *<br>∠UCKNOW<br>आईडी नंबर*<br>3233-3332-2333                       | ~                                                   | पिनकोड *<br>226012<br>आईडी की सॉफ्टकॉपी अपलोड करें*<br>Choose File) Ticketlkotomyr.pdf                                     |
|                                        | प्रदेश *<br>UTTAR PRADESH<br>आईडी का प्रकार *<br>आधार कार्ड<br>एकिडेविट की स्कैन सॉफ्टकॉभी*                                     | याहर *<br>∠UCKNOW<br>आईडी नंबर*<br>✓ 3233-3332-2333                    | ✓<br>चरित्र प्रमाण पत्र की स्के                     | पिनकोड *<br>226012<br>आईडी की सॉफ्टकॉपी अपलोड करें*<br>Choose File Ticketikotomyr.pdf<br>न सॉफ्टकॉपी*                      |
|                                        | प्रदेश *<br>UTTAR PRADESH<br>आधार कार्ड<br>एफिडेबिट की स्क्रैन सॉफ्टकॉपी*<br>Choose File) Ticketlkotomyr.pdf                    | याहर *<br>LUCKNOW<br>आईडी नंबर*<br>✓ 3233-3332-2333                    | ×<br>चरित्र प्रमाण पत्र की स्के<br>Choose File Tric | पिनकोड *<br>226012<br>आईडी की सॉफ्टकॉपी अपसोड करें*<br>Choose File Ticketlikotomyr.pdf<br>न सॉफ्टकॉपी*<br>ketlikotomyr.pdf |

यहाँ पर आप मुख्य्प्रवर्तक की समस्त जानकारी भरकर ड्राफ्ट के रूप में सेव करें बटन पर क्लिक करें | उसके बाद सहकारी समिति की जानकारी भरें | उसके बाद प्रस्तावित सहकारी समिति की डिटेल भरे इसके लिए आप साइड में दिख रहे मेनू से प्रस्तावित सहकारी समिति पर क्लिक करें क्लिक करते ही नीच दिख रही फोटो जैसे पेज ओपन होगा |

|                                        |              | Welcome, Raghuvarjee (पं              | जीकरण संख्या: UPCA0000011)                           |                   |              |           |
|----------------------------------------|--------------|---------------------------------------|------------------------------------------------------|-------------------|--------------|-----------|
| मुख्य प्रवर्तक की जानकारी संपादित करें | प्रस्तावित   | सहकारी समिति                          |                                                      |                   |              |           |
| प्रस्तावित सहकारी समिति                |              |                                       |                                                      |                   |              |           |
| अंतरिम प्रबंध कमेटी                    | # 3          | गपरेशन / सदस्यता का क्षेत्र भौगोलिक १ | क्षेत्र की सदर्भित करता है जहां से समाज के सदस्यों क | निमाकित किया जा   | सकता है।     |           |
|                                        | प्रस्तावित   | 1 सहकारी समिति का नाम *               | प्रस्तावित सहकारी समिति की श्रेणी *                  | प्रस्तावित सहकारी | समिति का प्र | कार *     |
| प्रस्तावित सहकारा सामात का बाइ-लाज़    | Khac         | ly Awam Beej                          | केंद्रीय(CENTRAL) 🗸                                  | ग्रामीण हाउसिंग   | T(RURAL H    | OUSING) 🗸 |
| फॉर्म जनपद कार्यालय को सबमिट करें      | कार्यक्षेत्र | *                                     |                                                      |                   |              |           |
|                                        | जनप          | द 🗸                                   |                                                      |                   |              |           |
|                                        | प्रस्तावित   | ा सहकारी समिति के कार्यालय का पता     | जिला *                                               | तहसील *           |              |           |
|                                        | 💿 नगरी       | य ंग्रामीण                            | LUCKNOW                                              | BAKSHI KA         | TALAB        | ~         |
|                                        | 7111         | विवरण .                               |                                                      |                   |              |           |
|                                        | नगर *        | 1144201 :-                            | वाई*                                                 |                   |              |           |
|                                        | AME          | ethi 🗸                                | WARD NO - 1                                          |                   |              |           |
|                                        | ਹੈਜ ਜਂਕਾ     |                                       | टैन नंबर                                             | जीग्रसटी नंबर     |              |           |
|                                        |              |                                       |                                                      |                   |              |           |
|                                        | मख्य क       | र्यालय का पता*                        |                                                      | पिनकोड *          |              |           |
|                                        | Gomt         | i Nagar                               |                                                      | 226012            |              |           |
|                                        |              |                                       | 10                                                   |                   |              |           |
|                                        | गानानि       | न महकारी मामिनि के उनेमानें को जो है  |                                                      |                   |              |           |
|                                        | Якана        | त सहकारा सामात के उद्दर्श्या का जाड़  |                                                      |                   |              |           |
|                                        | क्रम सं      | प्रस्तावित सहकारी समिति का उत         | देश्य (मॉडल बाय-लॉज़ / स्वयं द्वारा निर्मित बाय-ल    | गॅज़) *           | जोड़े        | हटायें    |
|                                        | 1            | Test-1                                |                                                      |                   | Add          |           |
|                                        | 2            | test-2                                |                                                      |                   | Add          | Delete    |
|                                        |              |                                       |                                                      |                   |              |           |
|                                        |              |                                       |                                                      |                   |              |           |
|                                        |              |                                       | ्रापट क रूप में सब करे Reset                         |                   |              |           |
|                                        |              |                                       |                                                      |                   |              |           |

इस पेज में आप प्रस्तावित प्रस्तावित सहकारी समिति का विवरण भरकर ड्राफ्ट के रूप में सेव करें बटन पर क्लिक करें | इसके बाद आप प्रस्तावित सभी सदस्यों तथा अन्य समिति के अधिकारियो का विवरण भरने के साइड में दिख रहे मेनू से अंतरिम प्रबंध कमेटी पर क्लिक करें ,क्लिक करते ही नीचे दिख रही फोटो जैसा पेज ओपन होगा |

| होम                 | आवेदन करें      | आवेदन देखे |                                                                   | फीस जमा क                                                                                          | <b>रें</b> आवेदन स्थिति                                                                           |                                                      | देखे शिकायत /अर्प                                                       | ोलीय पासवर्ड                                                                          | बदले लॉगआउट                                                            |                                                        |
|---------------------|-----------------|------------|-------------------------------------------------------------------|----------------------------------------------------------------------------------------------------|---------------------------------------------------------------------------------------------------|------------------------------------------------------|-------------------------------------------------------------------------|---------------------------------------------------------------------------------------|------------------------------------------------------------------------|--------------------------------------------------------|
|                     |                 |            |                                                                   | Welcome, F                                                                                         | Raghuvarjee (पंजी                                                                                 | करण संख्या: U                                        | IPCA0000011)                                                            |                                                                                       |                                                                        |                                                        |
| ख्य प्रवर्तक की जा• | नकारी संपादित व | करें अं    | तरिम प्रबंध                                                       | कमेटी                                                                                              |                                                                                                   |                                                      |                                                                         |                                                                                       |                                                                        |                                                        |
| स्तावित सहकारी स    | मिति            |            | * मधी * लगे                                                       | नग विवरण को भ                                                                                      | प्ता अनिवर्ण है।                                                                                  |                                                      |                                                                         |                                                                                       |                                                                        |                                                        |
| तरिम प्रबंध कमेटी   |                 |            | * उत्तर प्रदेश<br>* सभी सॉफ्ट<br>* फोटो jpg                       | । हुए। पंपरण का म<br>1 सहकारी समिति<br>2कॉपी pdf प्रारूप<br>या jpeg प्रारूप में                    | रना जानपाय हु।<br>अधिनियम 1965 की<br>में होनी चाहिए तथा फ<br>होनी चाहिए तथा साइ                   | सुसंगत धाराओं वे<br>गइल का साइज़ ध<br>ज़ 50 KB या उर | b अंतर्गत न्यूनतम सदस्य<br>500 KB या उससे कम ह<br>तसे कम होना चाहिए।    | यों की संख्या आवश्य<br>होना चाहिए                                                     | ाक होगी ।                                                              |                                                        |
| स्तावित सहकारी स    | मिति का बाई-लॉ  | ज़         | सदस्य का ना                                                       | म *                                                                                                |                                                                                                   | पदनाम *                                              |                                                                         |                                                                                       |                                                                        |                                                        |
| ॉर्म जनपद कार्याल   | य को सबमिट क    | ť          | Akash                                                             |                                                                                                    |                                                                                                   | सदस्य                                                |                                                                         | ×                                                                                     | 0                                                                      |                                                        |
|                     |                 |            | जन्म तिथि *                                                       |                                                                                                    |                                                                                                   | व्यवसाय *                                            | L.                                                                      |                                                                                       | 6                                                                      |                                                        |
|                     |                 |            | 09/12/19                                                          | 91                                                                                                 |                                                                                                   | Private Jo                                           | D                                                                       |                                                                                       | M                                                                      |                                                        |
|                     |                 |            | पिता/पति *                                                        |                                                                                                    |                                                                                                   | पिता/पति का न                                        | नाम *                                                                   |                                                                                       |                                                                        |                                                        |
|                     |                 |            | पिता                                                              |                                                                                                    | *                                                                                                 | Mr. Ishwar                                           | rdeen                                                                   |                                                                                       | Choose File image                                                      | es.jpg                                                 |
|                     |                 |            | वैवाहिक स्थि                                                      | ति *<br>○ अ <del>विक्र</del> ि                                                                     |                                                                                                   | मोबाइल नंबर                                          | *                                                                       | ई                                                                                     | मेल आईडी                                                               |                                                        |
|                     |                 |            | 🥑 ।पवाहित                                                         | ् आववाहित                                                                                          |                                                                                                   | 62605644                                             | 34                                                                      |                                                                                       | akash@gmail.com                                                        |                                                        |
|                     |                 |            | आईडी का प्र                                                       | कार *                                                                                              |                                                                                                   | आईडी का नंब                                          | र <b>*</b>                                                              |                                                                                       | गईडी की सॉफ्टकॉपी*                                                     |                                                        |
|                     |                 |            | आधार क                                                            | ाडे                                                                                                | ~                                                                                                 | 4534-5438                                            | 5-4353                                                                  |                                                                                       | Choose File Tick                                                       | ketlkotomyr.pdf                                        |
|                     |                 |            | एफिडेविट क                                                        | गे स्कैन सॉफ्टकॉपी                                                                                 |                                                                                                   |                                                      | राजपत्रित                                                               | अधिकारी द्वारा प्रमा                                                                  | णित चरित्र प्रमाण पत्र व                                               | की स्कैन सॉफ्टकॉपी*                                    |
|                     |                 |            | Choose                                                            | File Ticketlkot                                                                                    | omyr.pdf                                                                                          |                                                      | Choo                                                                    | se File Ticketlk                                                                      | otomyr.pdf                                                             |                                                        |
|                     |                 |            | UTTAR<br>अस्थायी पता<br>🔽 क्या<br>पता                             | PRADESH<br>वर्तमान पता व स्थ                                                                       | v<br>11यी पता एक ही है 3                                                                          | LUCKNO                                               | W                                                                       | ~                                                                                     | 226012                                                                 |                                                        |
|                     |                 |            | Ward no.                                                          | 12 kila gaaw Lu                                                                                    | cknow                                                                                             |                                                      |                                                                         |                                                                                       |                                                                        |                                                        |
|                     |                 |            | प्रदेश                                                            |                                                                                                    |                                                                                                   | <b>शहर</b>                                           |                                                                         | पि                                                                                    | ानकोड                                                                  |                                                        |
|                     |                 |            | UTTAR                                                             | PRADESH                                                                                            | ~                                                                                                 | LUCKNO                                               | W                                                                       | ~                                                                                     | 226012                                                                 |                                                        |
|                     |                 |            | क्र°<br>सं°                                                       | कोड                                                                                                | नाम                                                                                               | ş                                                    | ापट के रूप में सेव करें<br>पिता/पति का<br>नाम                           | प्रस्तावित पद                                                                         | आई डी नं०                                                              | सम्पादित/<br>हटाये                                     |
|                     |                 |            | 1                                                                 | M00000014                                                                                          | Ajay Kumar/प्रस                                                                                   | तावित अध्यक्ष                                        | Mr. Gorelal                                                             | प्रस्तावित<br>अध्यक्ष                                                                 | 3332-2332-<br>2332                                                     | ∅ ₪                                                    |
|                     |                 |            | 2                                                                 | M00000015                                                                                          | Arvind Kumar/!<br>सचिव                                                                            | प्रस्तावित                                           | Mr. Phoolchand                                                          | प्रस्तावित सचिव                                                                       | 3425-2454-<br>3543                                                     | 2                                                      |
|                     |                 |            | Note : प्र<br>में, मेमोरंड<br>राज्य स्तर<br>सदस्य कम्<br>सब डिवीर | त्येक परिवार से के<br>इम को रद्द करने के<br>के सहकारी समिति<br>म से कम तीन उप<br>जन से लिया जाना च | वल एक सदस्य (पति /<br>लिए उत्तरदायी है.<br>ो के पंजीकरण के लि।<br>प्रभागों से होने चाहिए<br>गहिए। | पत्नी, अविवाहित<br>र सदस्य कम से<br>और ब्लॉक / सब    | त बच्चे) को शामिल / नाम<br>कम तीन जिलों से होने च<br>डिवीजन स्तर पर सहक | मांकित किया जा सब<br>वाहिए, जिला स्तर के<br>गरी समिति के पंजीव<br>इ. करें (डाइर्विस न | कता है। उल्लंघन / गैर-<br>5 सहकारी समिति के पं<br>करण के लिए सदस्यों व | अनुपालन के मामले<br>जीकरण के लिए<br>हो संबंधित ब्लॉक / |

इस पेज में आप प्रस्तावित सभी सदस्यों तथा अन्य समिति के अधिकारियो का विवरण भरकर ड्राफ्ट के रूप में सेव बटन पर क्लिक करें |

नोट :-अगर किसी की जानकारी गलत भर गयी है तो आप नीचे दिख रहे लिस्ट से पेंसिल बटन पर क्लिक करके उसकी जानकारी सम्पादित कर सकते है | तथा साथ ही अगर कोई गलत सदस्य या अधिकारी शामिल हो गये है तो आप उसे उसी लिस्ट से डिलीट के आइकॉन पर क्लिक करके डिलीट भी कर सकते है |

इसके बाद साइड में दिख रहे मेनू से "प्रस्तावित सहकारी समित का बायलाज" पर क्लिक करके आप सम्बंधित बायलाज अपलोड करेंगे तथा नियम एवं शर्ते के चेकबॉक्स को चेक करके ड्राफ्ट के रूप में सेव करें |

|                                                | Welcome, Raghu                                                    | varjee (पंजीकरण संख्या: UPCA0000011)                     |                |                   |
|------------------------------------------------|-------------------------------------------------------------------|----------------------------------------------------------|----------------|-------------------|
| मुख्य प्रवर्तक की जानकारी संपादित करें         | प्रस्तावित सहकारी समिति का बाय-ल                                  | ថ្មែ                                                     |                |                   |
| प्रस्तावित सहकारी समिति<br>अंतरिम प्रबंध कमेटी | Bye-Laws की हस्ताक्षरित स्कैन की ह<br>Choose File agreementbillho | ई कॉपी अपलोड करें (केवल पीडीएफ, अधिकतम फ़ाइल अ<br>re.pdf | ाकार २ एमबी) * | पेज संख्या *<br>3 |
| प्रस्तावित सहकारी समिति का बाई-लॉज़            |                                                                   | * 🗹 नियम एवं शर्ते यहाँ पढ़े !                           |                |                   |
| फॉर्म जनपद कार्यालय को सबमिट करें              |                                                                   | ड्राफ्ट के रूप में सेव करें Res                          | et             |                   |
|                                                |                                                                   |                                                          |                |                   |

नोट:- नियम एवं शर्ते पर क्लिक करते ही एक पापअप शो होगा जिसमे समस्त नियम एवं शर्ते लिखी होगी।

| कार्यालय आयुक्त प्र<br>उत्तर प्रदेश                                                             | वं निबंधक सहकारिता<br>आवेदन करने से पहले निम्न बिंदुओ को सावधानी पूर्वक पढ़े :-                                                                                                    |                                     |    |
|-------------------------------------------------------------------------------------------------|----------------------------------------------------------------------------------------------------|-------------------------------------|----|
| होम आवेदन करें आवेदन<br>मुख्य प्रवर्तक की जानकारी संपादित करें<br>प्रस्तावित सहकारी समिति       | नोट :- 1. बायलाज के पेजेस की संख्या तथा यहाँ पर दी गयी पेज संख्या बराबर है ।<br>2. जो बायलाज अपलोड किया गया है वह सम्बंधित प्रस्तावित सहकारी समिति के अनुरूप है ।<br>3. बायलाज में भरी गयी सारी जानकारी पूर्णत: सत्य है।<br>4. अपलोड किये गये बायलाज में जितने प्रष्ठ है उनकी प्रति प्रष्ठ 20 रुपये की दर से भुगतान करना है ।<br>4. उत्तर प्रदेश सहकारी समिति अधिनियम 1965 की सुसंगत धाराओं के अंतर्गत न्यूनतम सदस्यों की संख्या<br>आवश्यक होगी । | वर्ड बदत्ते तॉगआउट<br>मबी)* पेज संख | п. |
| अंतरिम प्रबंध कमेटी<br>प्रस्तावित सहकारी समिति का बाई-लॉज़<br>फॉर्म जनपद कार्यालय को सबमिट करें | close<br>इाम्ट के रूप में सेव करें<br>Reset                                                                                                    |                                     |    |

समस्त जानकारी भरने के बाद साइड में शो हो रहे मेनू से फॉर्म जनपद कार्यालय को सबमिट करें पर क्लिक करें जिससे फाइनल सबमिट का पेज ओपन हो जायेगा जिससे आप फाइनल सबमिट करेंगे | फाइनल सबमिट करते ही आप को पेमेंट करना होगा और जैसे ही आप पेमेंट करते है आपका आवेदन जनपद कार्यालय को भेज दिया जायेगा |

नोट:- 1. इस पेज में अगर सभी फॉर्म का स्टेटस पूर्ण दिख रहा होगा तभी आप फाइनल सबमिट कर पाएंगे अगर किसी एक फॉर्म की जानकारी आपने अगर नहीं भरी तो आप फॉर्म का फाइनल सबमिशन नहीं कर पाएंगे और आपका आवेदन मान्य नहीं होगा |

2.आप कोई भी फॉर्म की जानकारी फाइनल सबमिट के पहले तक कभी भी सम्पादित कर सकते है परन्तु अगर आप फाइनल सबमिट कर देते है तो आप कोई भी जानकारी सम्पादित नहीं कर पाएंगे जब तक आपके मंडल कार्यालय से संसोधन के लिए नहीं कहा जायेगा |

3.फाइनल सबमिट के बाद आवेदन देखें का लिंक चालू हो जायेगा जिससे आप भरे गयी सम्पूर्ण जानकारी को देख सकते है तथा उसके प्रिंट भी ले सकते है |

|                                                                          | Welcome, Rupendra (पंजीकरण संख्या: UPCOO10001) |
|--------------------------------------------------------------------------|------------------------------------------------|
| मुख्य प्रवर्तक की जानकारी संपादित करें                                   | फॉर्म जनपद कार्यालय को सबमिट करें              |
| प्रस्तावित सहकारी समिति                                                  |                                                |
| अंतरिम प्रबंध कमेटी                                                      | मुख्य प्रवर्तक की जानकारी संपादित : पूर्ण      |
| प्रस्तावित सहकारी समिति का बाई-लॉज़<br>फॉर्म जनपद कार्यालय को सबमिट करें | प्रस्तावित सहकारी समिति : पूर्ण                |
|                                                                          | अंतरिम प्रबंध कमेटी : पूर्ण                    |
|                                                                          | प्रस्तावित सहकारी समिति का बाय-लॉज़ : पूर्ण    |
|                                                                          | सम्पूर्ण आवेदन सेव करें                        |
|                                                                          |                                                |
|                                                                          |                                                |

फाइनल सबमिट के बाद आप ऑनलाइन पेमेंट के लिए जायेंगे इसके लिए नीचे दिख रही फोटो जैसा शो होगा |

|                            | C.P. RAJKOSH<br>E-Challan For U.P. Treasuries                                                         | Read and |
|----------------------------|----------------------------------------------------------------------------------------------------|----------|
|                            |                                                                                                    |          |
|                            |                                                                                                    |          |
| Welcome to                 | rajkosh.up.nic.in. Your challan (SAH200000261) information has been saved. Click 'Next' to proceed.   |          |
|                            | Next                                                                                                  |          |
| यहाँ पर next पर क्लिक करते | ही आप ऑनलाइन पेमेंट के लिए जायेंगे जो नीचे दिख रही फोटो जैसा शो होगा                                  |          |
|                            | U.P. RAJKOSH<br>E-Challan For U.P. Freasurkes                                                         |          |
|                            | To Continue <proceed net-payment="" with="">. To Abort <press button="" cancel="">.</press></proceed> |          |

Note:- Please Update Payment Status through Verify Challan link at Rajkosh Site or through Double Verification at respective department site for the below cases. 1. If mode of Payment is selected Cash / NEFT Challan at bank end. 2. If Funds deducted from your Account and Payment Status is not Success.

यहाँ पर आप close पर क्लिक करेंगे क्लिक करते ही नीचे दिख रही फोटो जैसा शो होगा जहा पर आपकी जानकारी शो

Close

होगी जैसे-नाम ,पता,धनराशि यहाँ से आप "Proceed with net-payment" पर क्लिक करेंगे|

| <b>2</b> | E-Challan For                       | · U.P. Jreasuries                      |  |
|----------|-------------------------------------|----------------------------------------|--|
|          | Confirmation                        | of E-Payment                           |  |
|          | User Name :                         | 02                                     |  |
|          | Depositor Name :                    | Raghuvarjee                            |  |
|          | Challan Number :                    | SAH200000261                           |  |
|          | Challan Date :                      | 2020-12-09 15:45:53                    |  |
|          | Address :                           | kila Mohammadi nagar aashiyana lucknow |  |
|          | Assessment Year :                   | 2020-2021                              |  |
|          | Tax Period :                        | ONETIME                                |  |
|          | Location :                          | 6000-Jawahar Bhawan , Lucknow          |  |
|          | Amount of Challan :                 | 110.00                                 |  |
|          | Head Serial No.[Amount of the head] | 5[110.00]                              |  |

"Proceed with Net-Payment" पर क्लिक करते ही नीचे दिख रही फोटो जैसा शो होगा जहाँ से आप पेमेंट मेथड का चयन करेंगे और मांगी गयी डिटेल भरकर पेमेंट पूरा करेंगे|

| 😗 S                                                                              | TATE BANK MULTI OPTION PAYMENT SYS                        | STEM                                                        |
|----------------------------------------------------------------------------------|-----------------------------------------------------------|-------------------------------------------------------------|
| Net Banking                                                                      |                                                           |                                                             |
| SBI Net Banking / yono<br>Bank Charges:<br>CLICK HERE                            | Cther Banks<br>Bank Charges: 5.9<br>CLICK HERE            |                                                             |
| Card Payments<br>Please select appropriate card type to avoid failures (C-Credit | Card Options/D for Debit Card)                            |                                                             |
| State Bank Debit Cards<br>Bank Charges: 0.0<br>CLICK HERE                        | Other Bank Debit Cards<br>Bank Charges: 0.0<br>CLICK HERE | Credit Cards<br>Bank Charges: 12.0<br>CLICK HERE            |
| Other Payments Modes                                                             |                                                           |                                                             |
| UPI<br>Bank Charges: 0.0<br>CLICK HERE                                           | NEFT<br>NEFT/RTGS<br>Bank Charges: 0.0<br>CLICK HERE      | SBI Branch<br>Bank Charges: 0.0<br>CLICK HERE               |
|                                                                                  | CANCEL                                                    |                                                             |
| State Datik of India                                                             |                                                           | Site best viewed in LE 10 + Mozilla 30 + Google Chrome 30 + |

## **YONO SBI**

|                       | (CARE: username and password are case sensitive)                                                                                                    |                                                                        |         |         |          | ONL      | INE V   | RTU      | AL KE     | YBOA                     | ARD |   |               |   |
|-----------------------|----------------------------------------------------------------------------------------------------|------------------------------------------------------------------------|---------|---------|----------|----------|---------|----------|-----------|--------------------------|-----|---|---------------|---|
| •                     | Personal Banking                                                                                                    |                                                                        |         | @       | #        | \$       | %       |          | 8         |                          | (   | ) | -             |   |
| •                     | Corporate Banking / yono BUSINESS                                                                                                    | *                                                                      | 5       | 0       | 1        | 8        | 2       | 9        | 6         | 3                        | 4   | 7 | <del></del> . | = |
| Use                   | r Name *                                                                                                    | •                                                                      |         | q       | e        | t        | o       | i        | P         | y                        | u   | { | }             | I |
| Use                   | er name                                                                                                    |                                                                        | 8       | d       | 9        | f        | 1       | j        | k         | h                        |     | 1 | ۱<br>•        | 1 |
| Daes                  | sword *                                                                                                    |                                                                        | C/      | APS LO  | СК       |          |         |          | CLEAR     |                          | ,   |   | ,             | ? |
| Pas                   | sword                                                                                                    |                                                                        |         |         |          |          |         |          |           |                          |     |   |               |   |
|                       | LOGIN                                                                                                    |                                                                        |         |         |          |          |         |          |           |                          |     |   |               |   |
| <b>CLA</b><br>privity | LOGIN RESET                                                                                                    | payment mechanism and is                                               | not res | sponsib | le for a | ny defic | iency b | by the s | service ( | provide                  | er. |   |               |   |
| CLA<br>privity        | LOGIN RESET                                                                                                    | payment mechanism and is                                               | not res | sponsib | le for a | ny defic | iency b | by the s | service   | provide                  | er. |   |               |   |
| CLA<br>privity        | LOGIN RESET UMER: y of contract is between you and the service provider. Bank is only facilitating a O Mandatory fields are marked with an asterisk (*) O Do not provide your username and password anywhere other than in                                                                                    | payment mechanism and is<br>this page.                                 | not res | sponsib | le for a | ny defic | iency b | by the s | service ( | provide                  | er. |   |               |   |
| CLA<br>privity        | LOGIN RESET IMER: y of contract is between you and the service provider. Bank is only facilitating a  Mandatory fields are marked with an asterisk (*) Do not provide your username and password anywhere other than in Vour username and password are highly confidential. Never part with this information. | payment mechanism and is<br>this page.<br>them. SBI will never ask for | not res | sponsib | le for a | ny defic | iency t | oy the s | service ; | provide<br>riSig<br>cure | er. |   |               |   |

इसके बाद आप को नीचे दिख रही फोटो जैसा शो होगा जहाँ पर आपको 30 सेकंड इन्तजार करना होगा 30 सेकंड के बाद वापस आप मुख्यप्रवर्तक के होम पेज में वापस आ जायेंगे |

| Your site visit + 00 Dec 2020 (02-40 DM IST) |                                                                                                    |
|----------------------------------------------|----------------------------------------------------------------------------------------------------|
| Tour site visit : 09-Dec-2020 [03:49 PM 151] |                                                                                                    |
| UP CYBER TREASURY                            |                                                                                                    |
| Payment Details                              |                                                                                                    |
| INB Reference Number                         | CPAALUYMK2                                                                                                    |
| Merchant Reference Number                    | SAH200000262                                                                                                    |
| Amount                                       | INR 110.00                                                                                                    |
| Amount in Words                              | One Hundred and Ten Rupees only                                                                                 |
| Date - Time                                  | 09-Dec-2020 03:49 IST                                                                                           |
| ·                                            |                                                                                                    |
| Click here to return to the UP CYBER TREA    | ASURY site. Else, you will be automatically redirected to the UP CYBER TREASURY site in 30 seconds. redirecturl |
| Click here to download the form in pdf       |                                                                                                    |

जब आप वापस मुख्यप्रवर्तक के होम पेज में आ जायेंगे तो आप इस पेमेंट का प्रिंटआउट भी ले सकते है जो नीचे दिख रही फोटो जैसा शो होगा |

| कायालय आयुक्त एव निबंधक सहकारिता<br>उत्तर प्रदेश                                                                                                    |  |
|----------------------------------------------------------------------------------------------------|--|
| नाम - Raghuvarjee पंजीकरण संख्या- UPCA0000011<br>पिता/पति का नाम - Mr. Ramautar Patel पंजीकरण तिथि - 09/12/2020<br>मोबाइल नंबर - 6260125463 अाईडी का प्रकार/नंबर- 3233-3332-2333<br>ईमेल आईडी- raghuvar@gmail.com पता- kila Mohammadi nagar aashiyana lucknow |  |
| भुगतान का विवरण                                                                                                    |  |
| चालान न• : SAH200000262 सन्दर्भ संख्या : CPAALUYMK2                                                                                                    |  |
| राशि : 110.00 स्थिति : Pending for payment                                                                                                    |  |
| प्रिंट करें                                                                                                    |  |

अगर आप अपना पासवर्ड बदलना चाहते है तो आप पासवर्ड बदले पर क्लिक करके पासवर्ड बदल सकते है जो नीचे दिख रही फोटो जैसा शो होगा |

| Welcome, Rupe    | ndra (Application N | o.: UPCOO10001) | ) |  |
|------------------|---------------------|-----------------|---|--|
| Change Passwo    | rd                  |                 |   |  |
| New Password *   |                     |                 |   |  |
| Confirm Password | *                   |                 |   |  |
|                  |                     |                 |   |  |
|                  | Change Password     |                 |   |  |
|                  |                     |                 |   |  |
|                  |                     |                 |   |  |

यहाँ पर आप नया पासवर्ड तथा कन्फर्म पासवर्ड में नया पासवर्ड डालकर पासवर्ड बदल सकते है |

अगर आप शिकायत या अपील करना चाहते है तो "शिकायत / अपीलीय" पर क्लिक करके शिकायत या अपील कर सकते है |

| कार्यालय आयुक्त<br>उत्तर प्रदेश<br>होम पंजीकरण करें पंजी                                                      | एवं निबंधक सहकारिता<br>करण देखे संशोधन फीस जमा करें पंजीकरण स्थिति प्रमाण पत्र देखे शिकायत /अपीलीय पासवर्ड बदले लॉगआउट |
|----------------------------------------------------------------------------------------------------|----------------------------------------------------------------------------------------------------|
|                                                                                                    | Welcome, Rupendra (पंजीकरण संख्या: UPCOO10001)                                                                         |
| शिकायत /अपीलीय दर्ज करें                                                                                      | शिकायत /अपीलीय का विवरण                                                                                                |
| शिकायत /अपीलीय की स्थिति देखें<br>शिकायत /अपीलीय की रिपोर्ट देखें                                             | यदि कोई पुरानी शिकायत /अपीलीय हो तो उसका सन्दर्भ नंबर अंकित करें                                                       |
|                                                                                                    | शिकायत /अपीलीय का विषय *<br>शिकायत /अपीलीय का विवरण*                                                                   |
|                                                                                                    | रिकायत /अपीलीय की स्कैन सॉफ्ट कॉपी *<br>Choose File No file chosen                                                     |
|                                                                                                    | Save                                                                                                    |
|                                                                                                    |                                                                                                    |
| यह कार्यात्तय आयुक्त एवं निबंधक सहकारिता, उत्तर प्रदेश सरका<br>Mectoi Technologies © All Rights Reserved 2020 | र की आधिकारिक वेबसाइट है।                                                                                              |

अगर आप संबधित शिकायत की स्थिति देखना चाहते है तो शिकायत / अपीलीय की स्थिति पर क्लिक करके शिकायत की स्थिति को देख सकते है |

|                                 |                | Welcom                          | e, Rupendra (पंजीक                     | रण संख्या: UPCC               | 0010001)                       |                                 |                               |                                      |
|---------------------------------|----------------|---------------------------------|----------------------------------------|-------------------------------|--------------------------------|---------------------------------|-------------------------------|--------------------------------------|
| शिकायत /अपीलीय दर्ज करें        | शिकायत /       | अपीलीय की स्थि                  | ते देखें                               |                               |                                |                                 |                               |                                      |
| शिकायत /अपीलीय की स्थिति देखें  | <b>#</b> शिक   | ायत /अपीलीय की                  | स्थिति देखें ।                         |                               |                                |                                 |                               |                                      |
| शिकायत /अपीलीय की रिपोर्ट देखें | # 15192        |                                 |                                        |                               |                                |                                 |                               |                                      |
|                                 | क्रम<br>संख्या | शिकायत /<br>अपीलीय की<br>संख्या | पुरानी शिकायत /<br>अपीलीय की<br>संख्या | शिकायत /<br>अपीलीय का<br>विषय | शिकायत /<br>अपीलीय का<br>विवरण | शिकायत /<br>अपीलीय की<br>स्थिति | शिकायत /<br>अपीलीय की<br>तिथि | शिकायत /<br>अपीलीय स्थिति<br>की तिथि |
|                                 | 1              | G1000001                        |                                        | test                          |                                | Pending                         | 30/10/2020<br>11:16 AM        |                                      |
|                                 |                |                                 |                                        |                               |                                |                                 |                               |                                      |

अगर आप अपने आवेदन का पूरा प्रिंट लेना चाहते है तो आप आवेदन देंखे पर क्लिक करे, जिससे नीचे दिख रहे चित्र जैसा पेज ओपन होगा |

| 3 1. 1. 1. 1.                                              | पगपालय उ                                                                           | ायुक्त एव निबंधक                       | सहकारिता            |                                         |                                                                                                    |                                              |                                               |
|------------------------------------------------------------|------------------------------------------------------------------------------------|----------------------------------------|---------------------|-----------------------------------------|----------------------------------------------------------------------------------------------------|----------------------------------------------|-----------------------------------------------|
| नाम - Aja<br>पिता का न<br>मोबाइल न<br>ईमेल आई<br>पता- Luck | y Pratap<br>ताम - Nagendra F<br>बिर - 626012546<br>डी- ajaypratap@<br>Know LUCKNOW | Pratap<br>33<br>Jgmail.com<br>/ 226012 | आईडी का प्रक        | पंजीकरण<br>पंजीव<br>गर/नंबर- आधार<br>सं | <b>संख्या-</b> UPCA000<br><b>२रण तिथि -</b> 02/12<br>र कार्ड/2342-2344-<br><b>दर्भ संख्या -</b> 20000 | 00005<br>(2020<br>-2443<br>00254             |                                               |
| एफिडेविट                                                   | की स्कैन सॉफ्टव                                                                    | गॅपी : एफिडेविट                        |                     | चरि                                     | त्र प्रमाण पत्र की सं                                                                                 | कैन सॉफ्टकॉपी :                              | ारित्र प्रमाण पत्र                            |
| प्रस्तावित र<br>समिति का<br>अमिति का                       | सहकारी समिति क<br>नाम : Multi Purp<br>प्राकार : बह उदेश                            | <b>ा विवरण</b><br>ose                  |                     |                                         | स                                                                                                    | <b>मिति की श्रेणी</b> : केंद्री<br>कर्णाश्रे | य(CENTRAL)                                    |
| प्रस्तावित स                                               | प्रकार . बहु उद्दरव<br>सहकारी समिति के                                             | कार्यालय की स्थिति : !                 | प्रामीण             |                                         |                                                                                                    | 4/144                                        |                                               |
| जिला : LU                                                  | CKNOW                                                                              |                                        |                     |                                         |                                                                                                    | तहसील : BAKS                                 | HI KA TALAB                                   |
| राजस्व ग्राग<br>डाक घर : :<br>पैन नंबर :<br>पता : Luck     | F : ALLU NAGAF<br>Allu Nagar<br>know Lucknow                                       | 2                                      |                     |                                         |                                                                                                    | न्याय पंचाय                                  | त : Allu Nagar<br>टैन नंबर :<br>जीएसटी नंबर : |
| प्रस्तावित स                                               | महकारी समिति के                                                                    | उद्देश्यों का विवरण                    |                     |                                         |                                                                                                    |                                              |                                               |
| क्रम संख                                                   | या प्रस्ता                                                                         | वित सहकारी समिति                       | का उद्देश्य (मॉडल ब | ाय-लॉज़ / स्वय                          | यं द्वारा निर्मित बार                                                                                 | प-लॉज़)                                      |                                               |
| ~                                                          | 1 Testi                                                                            | ng                                     |                     |                                         |                                                                                                    |                                              |                                               |
| 2                                                          | 2 Testi                                                                            | ng-1                                   |                     |                                         |                                                                                                    |                                              |                                               |
| सामान्य वि                                                 | वरण                                                                                |                                        |                     |                                         |                                                                                                    |                                              |                                               |
| क्रम<br>संख्या                                             | सदस्य का<br>कोड                                                                    | सदस्य का नाम                           | अभिभावक का<br>नाम   | व्यवसाय                                 | आईडी का<br>प्रकार                                                                                     | आईडी नंबर                                    | देखें                                         |
| 1                                                          | M0000000                                                                           | 9 akku/प्रस्तावित<br>अध्यक्ष           | Mr. Akash           | Private<br>Job                          | आधार कार्ड                                                                                            | 3232-2332-<br>2332                           | 🔺 देखें                                       |
| प्रस्तावित र                                               | महकारी समिति क                                                                     | ा बाय-लॉज़                             |                     |                                         |                                                                                                    |                                              |                                               |
| ৰায-লাঁল ব                                                 | की हस्ताक्षरित स्कै                                                                | न की हुई कॉपी : Bye                    | Laws                |                                         |                                                                                                    |                                              |                                               |
|                                                            |                                                                                    |                                        |                     |                                         |                                                                                                    |                                              |                                               |

यहाँ से आप प्रिंट आउट ले सकते है तथा अपलोड किये गये समस्त डॉक्यूमेंट देख सकते है तथा उनका भी प्रिंट ले सकते है साथ ही साथ आप कमेटी के समस्त मेम्बर की जानकारी देख सकते है इसके लिए सामान्य विवरण में शो हो रहे देखें बटन पर क्लिक करें जिससे जिससे नीचे दिख रहे चित्र जैसा पेज ओपन होगा |

|                                                                                                    |                                                                                                    | का                                                                                                    | <u>र्यालय आयुक्त एवं</u>                                                          | <u>निबंधक सहकारिता, र</u>                                   | <u>उत्तर प्रदेश</u>                                          |                                                                 |                                                                |
|----------------------------------------------------------------------------------------------------|----------------------------------------------------------------------------------------------------|----------------------------------------------------------------------------------------------------|-----------------------------------------------------------------------------------|-------------------------------------------------------------|--------------------------------------------------------------|-----------------------------------------------------------------|----------------------------------------------------------------|
| सदस्य का नाम                                                                                                    | akku                                                                                                    | पदनाम                                                                                                    | प्रस्तावित अध्यक्ष                                                                | <mark>ज</mark> न्म तिथि                                     | 02/12/1991                                                   |                                                                 |                                                                |
| व्यवसाय                                                                                                    | Private<br>Job                                                                                                    | प्रकार(पिता/<br>पति)                                                                                                    | पिता                                                                              | पिता/पति का नाम                                             | Mr. Akash                                                    | 28                                                              |                                                                |
| वैवाहिक स्थिति                                                                                                    | Married                                                                                                    | मोबाइल नंबर                                                                                                    | 8718778888                                                                        | ईमेल आईडी                                                   |                                                              |                                                                 |                                                                |
| आईडी का<br>प्रकार                                                                                                    | आधार कार्ड                                                                                                    | आईडी का नंबर                                                                                                    | 3232-2332-<br>2332                                                                | आईडी की<br>सॉफ्टकॉपी                                        | View                                                         |                                                                 |                                                                |
|                                                                                                    |                                                                                                    |                                                                                                    | स्थायी पता :-                                                                     |                                                             |                                                              |                                                                 |                                                                |
| पता                                                                                                    | Lucknow                                                                                                    | प्रदेश                                                                                                    | Uttar Pradesh                                                                     | शहर,पिनकोड                                                  | LUCKNOW,99999                                                | 9 हलफनामा कॉप                                                   | ग्ने <sub>View</sub>                                           |
|                                                                                                    |                                                                                                    |                                                                                                    | अस्थाई पता :-                                                                     |                                                             |                                                              |                                                                 |                                                                |
| पता                                                                                                    | Lucknow                                                                                                    | प्रदेश                                                                                                    | Uttar Pradesh                                                                     | शहर,पिनकोड                                                  | LUCKNOW,99999                                                | 9 चरित्र प्रमाण पत्र                                            | View                                                           |
|                                                                                                    |                                                                                                    |                                                                                                    |                                                                                   |                                                             |                                                              |                                                                 |                                                                |
| डाक घर : /                                                                                                    | : ALLU NAGA                                                                                                    | NR .                                                                                                    |                                                                                   |                                                             |                                                              | न्याय पंचायत                                                    | : Allu Nagar                                                   |
| राजस्य प्राम<br>डाक घर : /<br>पैन नंबर :<br>पता : Luck<br>प्रस्तावित स                                                              | : ALLU NAG/<br>Allu Nagar<br>now Lucknow<br>हकारी समिति '                                                                                                    | भर<br>के उद्देश्यों का विवय                                                                                                    | रण                                                                                |                                                             |                                                              | न्याय पंचायत<br>र्ज                                             | : Allu Nagar<br>टैन नंबर :<br>ोएसटी नंबर :                     |
| राजस्य प्राप्त<br>डाक घर : /<br>पैन नंबर :<br>पता : Luck<br>प्रस्तावित स<br>क्रम संख्य                                              | : ALLU NAG/<br>Mlu Nagar<br>now Lucknow<br>हकारी समिति<br>ग प्रस                                                                                                    | भर<br>के उद्देश्यों का विवर<br>गावित सहकारी स                                                                                                    | एण<br>मिति का उद्देश्य (                                                          | मॉडल बाय-लॉज़ / स्व                                         | ायं द्वारा निर्मित बाय-र                                     | न्याय पंचायत<br>र्ज<br>तॉज़)                                    | : Allu Nagar<br>टैन नंबर :<br>ोएसटी नंबर :                     |
| राजस्य आस<br>डाक घर : /<br>पैन नंबर :<br>पता : Luck<br>प्रस्तावित स<br>क्रम संख्य<br>1<br>2                                         | : ALLU NAG/<br>Mu Nagar<br>now Lucknow<br>हकारी समिति '<br>ग प्रस्त<br>Tes<br>Tes                                                                                                    | <sup>भर</sup><br>के उद्देश्यों का विवय<br>गावित सहकारी स<br>ting<br>ting-1                                                                                                    | रण<br>मिति का उद्देश्य (                                                          | मॉडल बाय-लॉज़ / स्व                                         | ायं द्वारा निर्मित बाय-1                                     | न्याय पंचायत<br>र्ज<br>तॉज़)                                    | : Allu Nagar<br>टैन नंबर :<br>ोएसटी नंबर :                     |
| राजस्य आस<br>डाक घर : /<br>पैन नंबर :<br>पता : Luck<br>प्रस्तावित स<br>क्रम संख्य<br>1<br>2<br>सामान्य विव                          | : ALLU NAG/<br>Mu Nagar<br>now Lucknow<br>हकारी समिति '<br>म<br>म<br>प्रस<br>रण                                                                                                    | NR<br>के उद्देश्यों का विवर<br>गावित सहकारी स<br>ting<br>ting-1                                                                                                    | रण<br>मिति का उद्देश्य (                                                          | मॉडल बाय-लॉज़ / स्व                                         | ायं द्वारा निर्मित बाय-1                                     | न्याय पंचायत<br>र्ज<br>तॉज़)                                    | : Allu Nagar<br>टैन नंबर :<br>ोएसटी नंबर :                     |
| राजस्य आम<br>डाक घर : /<br>पैन नंबर :<br>पता : Luck<br>प्रस्तावित स<br>क्रम संख्य<br>1<br>2<br>सामान्य विव<br>क्रम                  | : ALLU NAG/<br>Nilu Nagar<br>now Lucknow<br>हकारी समिति :<br>ग प्रस्त<br>Tes<br>ररण<br>सदस्य का                                                                                                    | के उद्देश्यों का विवर<br>गवित सहकारी स<br>ting<br>ting-1                                                                                                    | ल्ण<br>मिति का उद्देश्य (<br>अभिभाव                                               | मॉडल बाय-लॉज़ / स्व<br>ाक का                                | ायं द्वारा निर्मित बाय-1<br>आईडी का<br>प्रकार                | न्याय पंचायत<br>र्ज<br>रॉज़)                                    | : Allu Nagar<br>टैन नंबर :<br>ोएसटी नंबर :                     |
| राजस्य आस<br>डाक घर : /<br>पैन नंबर :<br>पता : Luck<br>प्रस्तावित स<br>क्रम संख्य<br>1<br>2<br>सामान्य विव<br>क्रम<br>संख्या<br>1   | : ALLU NAG/<br>Allu Nagar<br>now Lucknow<br>हकारी समिति :<br>ग प्रस्त<br>ग टह<br>राण<br>सदस्य का<br>कोड<br>M000000                                                                                                    | hR<br>के उद्देश्यों का विवस<br>IIवित सहकारी स<br>ting<br>ting-1<br>सदस्य का न<br>29 akku/प्रस्तावि<br>अध्यक्ष                                                                                           | रण<br>मिति का उद्देश्य (<br>मिति का उद्देश्य (<br>अभिभाव<br>नाम<br>नाम            | मॉडल बाय-लॉज़ / स्व<br>किका व्यवसाय<br>sh Private<br>Job    | ग्यं द्वारा निर्मित बाय-ग<br>आईडी का<br>प्रकार<br>आधार कार्ड | न्याय पंचायत<br>र्ज<br>तॉज़)<br>आईडी नंबर<br>3232-2332-<br>2332 | : Allu Nagar<br>टैन नंबर :<br>ोएसटी नंबर :<br>देखें<br>बिरेखें |
| राजस्य प्राप्त<br>डाक घर : /<br>पैन नंबर :<br>पता : Luck<br>प्रस्तावित स<br>क्रम संख्य<br>सामान्य विव<br>क्रम<br>संख्या<br>1        | : ALLU NAG/<br>Allu Nagar<br>now Lucknow<br>हकारी समिति :<br>ग प्रस्त<br>ग टह<br>गरण<br>सदस्य का<br>कोड<br>M000000<br>हकारी समिति :                                                                                                    | भर<br>के उद्देश्यों का विवस<br>गवित सहकारी स<br>ting<br>ting-1<br>सदस्य का न<br>अध्यक्ष<br>का बाय-लॉज                                                                                                   | रण<br>मिति का उद्देश्य (<br>मिति का उद्देश्य (<br>अभिभाव<br>ाम नाम<br>ात Mr. Akas | मॉडल बाय-लॉज़ / स्व<br>किका व्यवसाय<br>sh Private<br>Job    | ायं द्वारा निर्मित बाय-<br>आईडी का<br>प्रकार<br>आधार कार्ड   | न्याय पंचायत<br>र्ज<br>तॉज़)<br>आईडी नंबर<br>3232-2332-<br>2332 | : Allu Nagar<br>टैन नंबर :<br>ोएसटी नंबर :<br>देखें<br>बिदेखें |
| राजस्य आस<br>डाक घर : /<br>पैन नंबर :<br>पता : Luck<br>प्रस्तावित स<br>क्रम संख्या<br>1<br>प्रस्तावित स<br>बाय-लॉज व                | : ALLU NAG/<br>Nulu Nagar<br>now Lucknow<br>हकारी समिति '<br>ग प्रस्त<br>ग प्रस्<br>ग ट<br>र<br>ग ट<br>र<br>ग ट<br>र<br>ग ट<br>र<br>ग ट<br>र<br>र<br>ग<br>र<br>र<br>ग<br>र<br>र<br>र<br>र<br>र<br>र<br>र<br>र<br>र<br>र<br>र<br>र<br>र | भर<br>के उद्देश्यों का विवर<br>गावित सहकारी स<br>ting<br>ting-1<br>२९ बkku/प्रस्तावि<br>अध्यक्ष<br>का बाय-लॉज<br>केन की हुई कॉपी :                                                                      | रण<br>मिति का उद्देश्य (<br>ाम नाम<br>ति Mr. Akas                                 | मॉडल बाय-लॉज़ / स्व<br>किका<br>ब्यवसाय<br>sh Private<br>Job | ग्यं द्वारा निर्मित बाय-न<br>आईडी का<br>प्रकार<br>आधार कार्ड | न्याय पंचायत<br>र्ज<br>तॉज़)<br>आईडी नंबर<br>3232-2332-<br>2332 | : Allu Nagar<br>टैन नंबर :<br>ोएसटी नंबर :<br>देखें            |
| राजस्य प्राप्त<br>डाक घर : /<br>पैन नंबर :<br>पता : Luck<br>प्रस्तावित स<br>क्रम संख्या<br>1<br>प्रस्तावित स<br>बाय-लॉज़ व<br>Note: | : ALLU NAG/<br>Nulu Nagar<br>now Lucknow<br>हकारी समिति '<br>मा प्रस्त<br>पि<br>पि<br>सदस्य का<br>कोड<br>M000000<br>हकारी समिति '<br>गै हस्ताक्षरित स                                                                                  | भाष         के उद्देश्यों का विवर         गावित सहकारी स         ting         ting-1         अस्य का न         २०१         akku/प्रस्तावि         अध्यक्ष         का वाय-लॉज़         केन की हुई कॉपी : | रण<br>मिति का उद्देश्य (<br>नाम नाम<br>ति Mr. Akas                                | मॉडल बाय-लॉज़ / स्व<br>किका व्यवसाय<br>sh Private<br>Job    | 1यं द्वारा निर्मित बाय-न<br>आईडी का<br>प्रकार<br>आधार कार्ड  | न्याय पंचायत<br>र्ज<br>तॉज़)<br>आईडी नंबर<br>3232-2332-<br>2332 | : Allu Nagar<br>टैन नंबर :<br>ोएसटी नंबर :<br>देखें<br>बिरेखें |

यहाँ से आप प्रिंट आउट तथा अपलोड किये गये समस्त डॉक्यूमेंट देख सकते है |

जब आपको प्रमाण पत्र जारी हो जायेगा तो आप प्रमाण पत्र देखें पर क्लिक करके प्रमाण पत्र देख सकते है साथ ही आप इसे डाउनलोड भी कर सकते है |

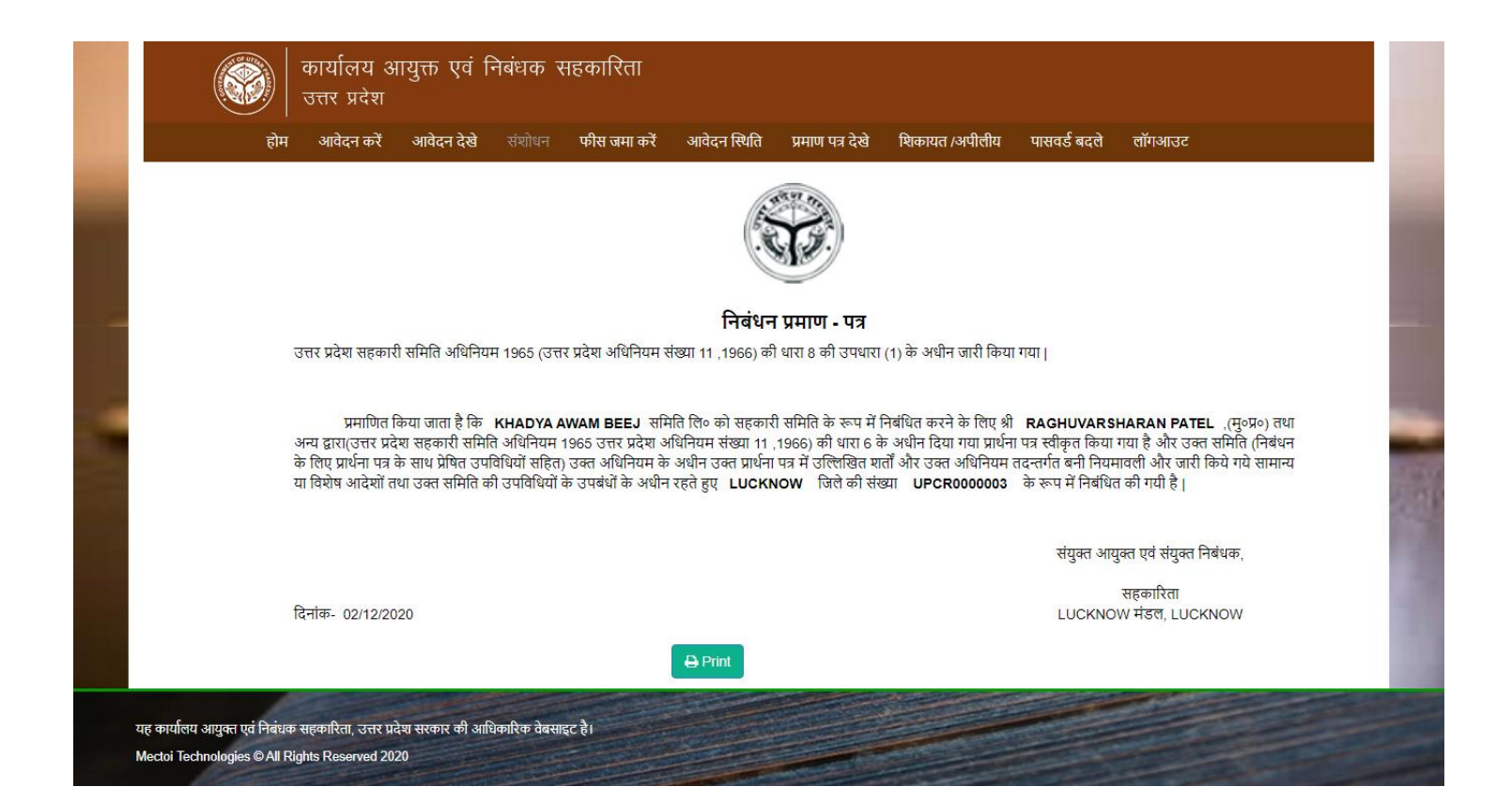